## Provider Portal User Guide

10/29/2024

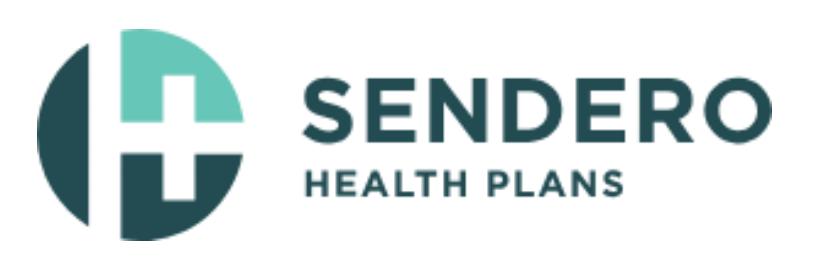

## **Provider Portal User Guide**

An Eligibility and Benefits Inquiry should be completed for each Sendero Health Plans patient prior to every scheduled appointment. Eligibility and benefit quotes include important information regarding the patient's benefits, such as membership verification, coverage status, applicable copayment, coinsurance and deductible amounts. Additionally, the benefit quote may include information on applicable benefit prior authorization requirements. Checking eligibility and/or benefit information is not a guarantee of payment. Benefits will be determined once a claim is received and will be based upon, among other things, the member's eligibility, any claims received during the interim period and the terms of the member's certificate of coverage applicable on the date services were rendered.

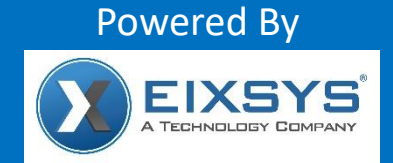

EIXSYS is a trademark of Eixsys, LLC, a separate company that operates a health information data exchange to provide electronic information exchange services to HIPAA covered entities. Eixsys, LLC provides administrative services to Sendero Health Plans. Sendero Health Plans makes no endorsement, representations or warranties regarding any products or services provided by independent third-party vendors such as Eixsys, LLC. If you have any questions about the products or services provided by such vendors, you should contact the vendor(s) directly.

www.eixsys.com

## **Table of Contents**

| Getting Started<br>1. Register (New         |      | 3 |
|---------------------------------------------|------|---|
| Roles:                                      |      | 3 |
| 2. Login:                                   |      | ŀ |
| 3. Password Re                              | et:4 | ł |
| Eligibility Verification:<br>Authorization: |      | ł |
| Authorization Inqu                          | iry7 | 7 |
| Claims & Payment                            |      | 7 |
| Tools & Resources                           |      | ) |
| Provider Managen                            | ent1 | J |

## Not yet registered!

# Visit <u>Sendero Health Plans</u> and complete the online registration today, at no cost.

## Getting Started

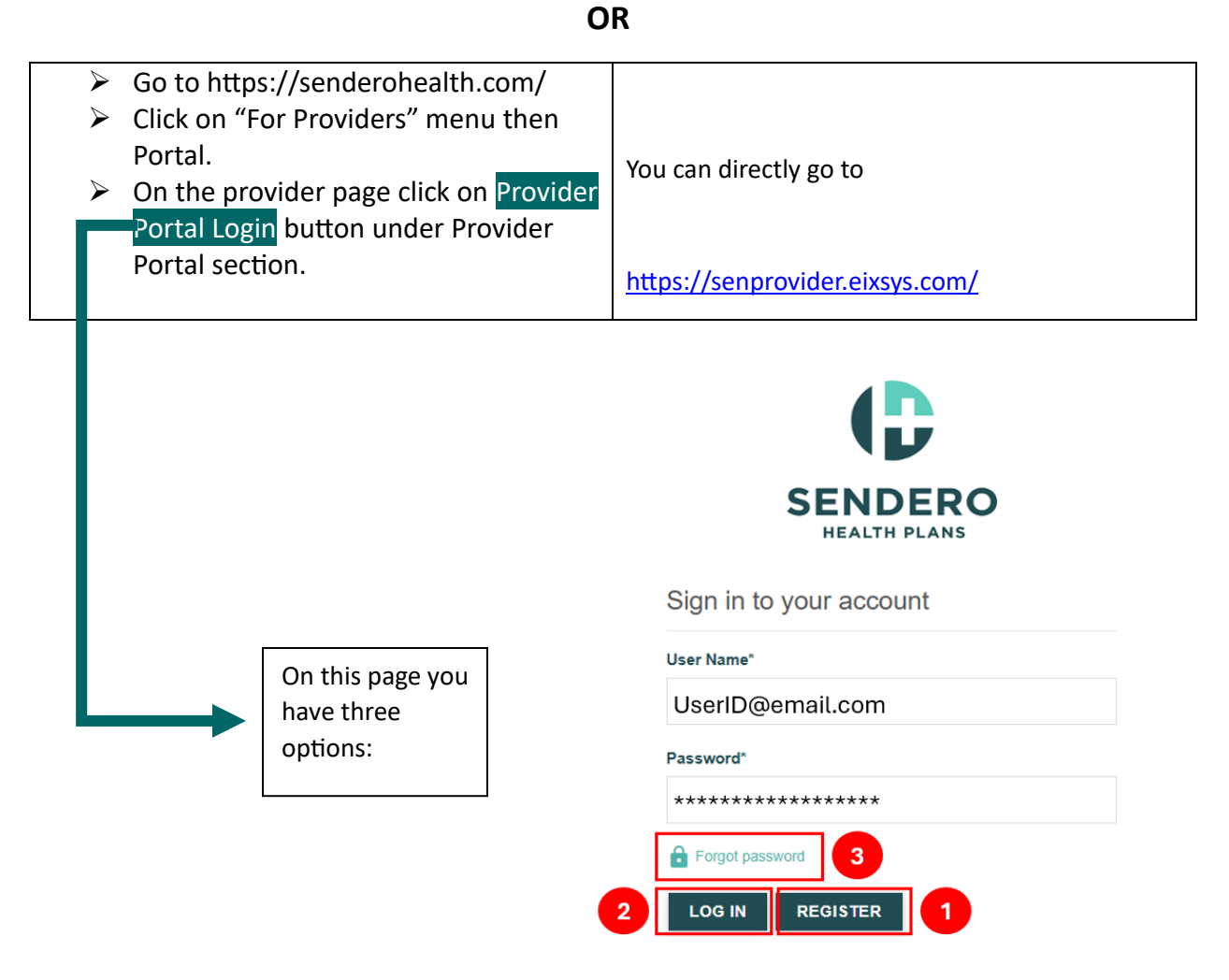

### 1. Register (New User):

## If you are NOT a practice administrator for your practice, then please contact your practice administrator to create an account for you.

If you are the practice administrator, you must first register and get approved by the provider network team at Sendero Health Plans. By default, your role is organization Admin. This means you can create new user accounts within your organization and assign them the following roles.

#### Roles:

ADMIN: Organization Admin.

#### PRACTICE ADMIN: Specific location admin

FRONT DESK: Front desk role

CLINICAL: ability to see clinical information on a patient

BILLING: ability to see claims status

**AGENT:** Third party company working on behalf of you utilizing the portal.

#### 2. Login:

Note: Only registered Provider Portal users can access

- Eligibility and Benefits
- New Authorization & Inquiry
- Check claims status, EOP and
- access other functions.

## 3. Password Reset:

Forgot Password

Email\*

A verification code will be sent to the email provided.

RESET PASSWORD

## Eligibility Verification:

Member eligibility can be verified using the

Member ID

or

- First Name
- Last Name

- ➢ DOB
- Date of service

#### **Results Sample:**

Eligibility Result on 09-16-2024

Amin Salahuddin | M | 49 Years (Eligibility Begin : 07-13-2023 | End : 07-12-2024)

| Address:<br>123 Unknown Street,<br>Round Rock, TX | Date of Birth: | Plan Type:<br>MAP BASIC | Group ID:<br>53230000 | Current PCP: | NPI:         |
|---------------------------------------------------|----------------|-------------------------|-----------------------|--------------|--------------|
| Coverage:                                         | Member ID:     | Plan ID:                | Date of Service:      | Phone No:    | Provider ID: |
| Active                                            | 123456         | BASIC100                | 09-16-2024            | NA           | NA           |

#### Benefit Summary

| Copayment                                       | Rx Benefits                                                   |
|-------------------------------------------------|---------------------------------------------------------------|
| Primary Care Physician Copay:<br>30 Copay       | Pharmacy Formulary (0-30 days supply) :<br>\$7.00 Copay       |
| Specialist Copay:<br>SO Copay                   | Pharmacy Formulary (31-90 days supply) :<br>\$14.00 Copay     |
| Ambulatory Surgery Center Copay:<br>50 Copay    | Pharmacy Non-Formulary (0-30 days supply) :<br>\$10.00 Copay  |
| Primary Dental Copay:<br>8 <mark>0 Copay</mark> | Pharmacy Non-Formulary (31-90 days supply) :<br>\$20.00 Copay |
| Specialy Dental Copay:<br>S0 Copay              |                                                               |
| Dentures Copay:<br>S0 Copay                     |                                                               |
| Jrgent Care Copay:<br>50 Copay                  |                                                               |
| Hospitalization/In-Patient Copay:<br>50 Copay   |                                                               |
| Emergency Copay:                                |                                                               |

## Authorization:

Authorizations can be submitted online using the portal or by faxing the paper form. Highlighted fields are required to submit online authorization request.

| Add Authorization                       |   |                         |                 |
|-----------------------------------------|---|-------------------------|-----------------|
|                                         |   |                         |                 |
| Member 101                              |   | Mambas Name'            |                 |
| 7000000-01                              |   | Enter member name       |                 |
| ,,,,,,,,,,,,,,,,,,,,,,,,,,,,,,,,,,,,,,, |   |                         |                 |
| Select Services*                        |   | Select Priority*        |                 |
| Select Service                          | - | Select Priority         | ~               |
|                                         |   |                         |                 |
| Date Requested From"                    | - | Date Requested Through" | -               |
| mm/dd/yyyy                              |   | mm/dd/yyyy              |                 |
| Requesting Provider*                    |   |                         |                 |
| Select Requesting Provider              |   |                         | -               |
| Servicing Provider t                    |   |                         |                 |
| Servicing Provider                      |   |                         | SEARCH PROVIDER |
|                                         |   |                         |                 |
|                                         |   |                         |                 |
| Procedure codes*                        |   |                         |                 |
| Search Procedure Code or Description    |   |                         | ADD RESET       |
|                                         |   |                         |                 |
|                                         |   |                         |                 |
| Diagnosis codes"                        |   |                         |                 |
| Search Diagnosis Code or Description    |   |                         | ADD RESET       |

| Attach Relevant Clinical Information |
|--------------------------------------|
| Drag n Drop                          |
|                                      |
|                                      |
| er a reason for Authorization        |
|                                      |
|                                      |

### Authorization Inquiry

Authorization inquiry uses billing provider Tax ID as default to seek update on authorizations submitted via paper form or through online portal. The authorization inquiry can be further filtered to be specific to authorization number or member number.

## Claims & Payment:

Claims status can be checked on any claims for the past 3 years. Billing provider will be automatically populated associated with your registration.

| Claims Status                                                     |   |
|-------------------------------------------------------------------|---|
| (Submit claim status request and receive the result in real-time) |   |
|                                                                   |   |
| Billing Provider Tax ID*                                          |   |
| 746203203                                                         |   |
|                                                                   |   |
| Search By                                                         |   |
| select                                                            | ~ |
|                                                                   |   |
| Service Start Date*                                               |   |
| 04/01/2024                                                        |   |
|                                                                   |   |
| Service End Date*                                                 |   |
| 11/15/2024                                                        | ۵ |
|                                                                   |   |
|                                                                   |   |
| SEARCH CLEAR                                                      |   |

#### **Claims Status Response**

The results can be downloaded in an excel format or a claim can be searched by member name.

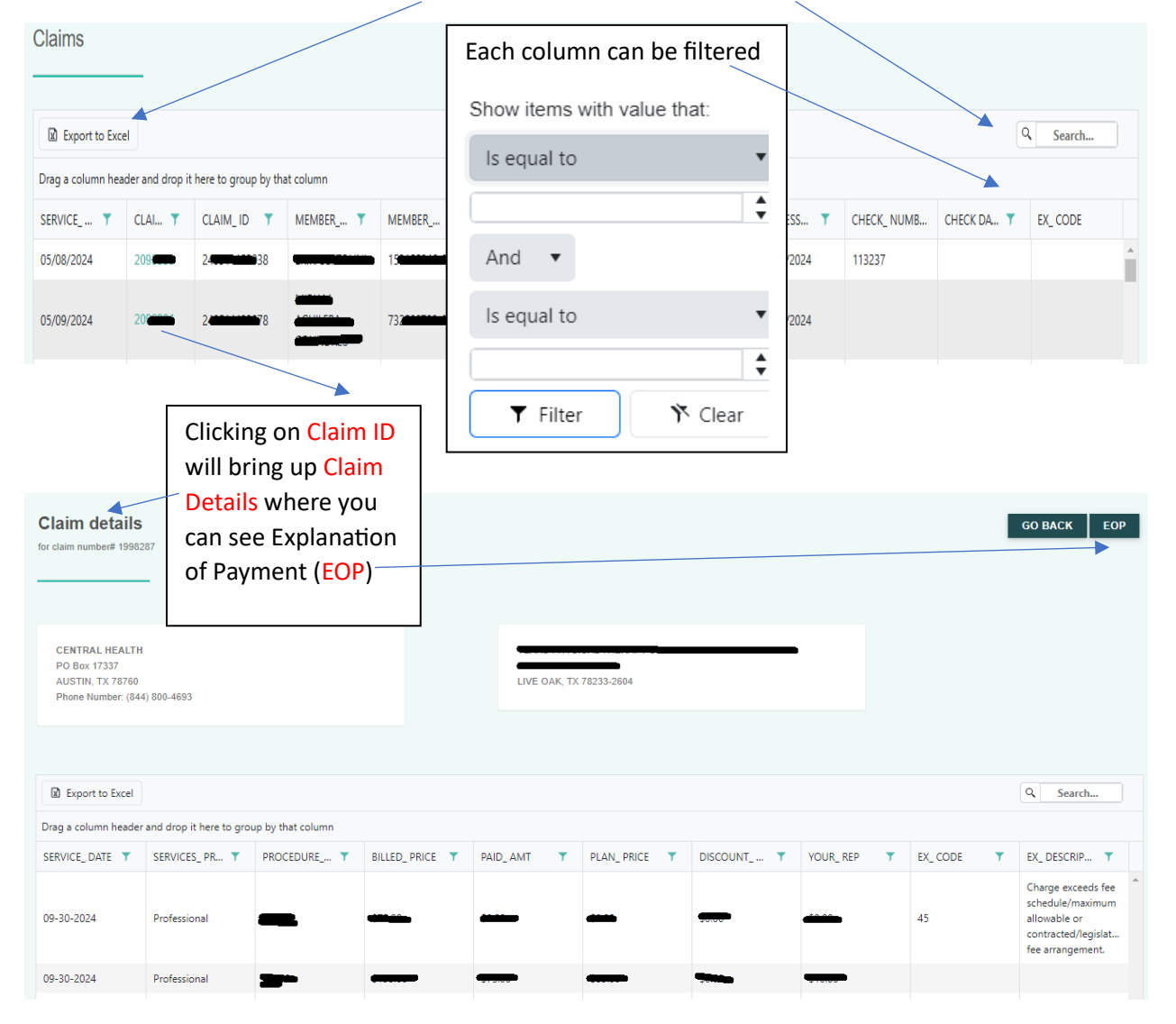

## Explanation of Payment (EOP)

- On the top right "PDF" button allows you to download EOP as a PDF, where you can print it.
- The date when check was paid
- Contains your check number

 $\backslash$ 

- Any explanation codes.

| Claim details                                                                                                    |                               |                                |                     |              |              |                |             | GO BA   | .CK PDF  |
|----------------------------------------------------------------------------------------------------|-------------------------------|--------------------------------|---------------------|--------------|--------------|----------------|-------------|---------|----------|
| for claim number# 2000                                                                                                    |                               |                                |                     |              |              |                |             |         |          |
| Sendero Health Plans<br>PO Box 759                                                                                                    |                               |                                |                     |              | Remit 7      | To : AUSTIN, T | X 787121850 |         | <u> </u> |
| Austin, TX 78767<br>Phone Number: (844) 800-4693                                                                                                    |                               | SE                             |                     | 0            | Fedra        | l Id:          |             |         |          |
| Member and the second second s |                               |                                | ID :                |              |              | $\sum$         |             |         |          |
| Date Of Service                                                                                                    | Claim # Acc #                 | Procedure                      | Mod. Units          | Billed Price | Allowed      | Co-Pay         | Not Covered | Paid    | Ex Codes |
| 04-29-2024 - 04-29-2024                                                                                                    | / <b>—</b> —                  | 73564                          | TC 1                | \$65.00      | \$45.49      | \$0.00         | \$8.00      | \$45,49 | N16      |
|                                                                                                    |                               |                                | Claim Total:        | \$65.80      | \$45.49      | \$0.00         | \$0.00      | \$45.49 |          |
| Payor : Sendero Health Plans                                                                                                    | Payer                         | : UNIVERSITY OF TEXAS AT AUSTI | IN UT HEALTH AUSTIN | Check : No   | check issued |                | Paid        | I Date: |          |
| Explanation Codes:                                                                                                    |                               |                                |                     |              |              |                |             |         |          |
| N16 - Family/member Out-of-Pocket n                                                                                                    | naximum has been met. Payment | based on a higher percentage.  |                     |              |              |                |             |         |          |

## Tools & Resources

#### User Management

Practice administrators can add new users and assign them roles. Based on their role. Users will see the selective menu when they login.

Practice admin can also perform the following functions on a user

- Update user role and access level

- Disable the account
- Reset password

| User Management                         |                         |          |                   |         |        |         | A          | DD USER |
|-----------------------------------------|-------------------------|----------|-------------------|---------|--------|---------|------------|---------|
| Export to Excel Active Inac             | tive                    |          |                   |         |        |         | Q Sea      | rch     |
| Drag a column header and drop it here t | to group by that column |          |                   |         | $\sim$ |         |            |         |
| FULL NAME                               | Y PHONE NO              | ▼ USER N | AME               | ▼ AD    | DRESS  | ACTIONS |            | T       |
|                                         | (                       |          |                   | -       |        | Ø 🗹     | 20         | ĺ       |
| •                                       | <del></del>             | -        |                   | -       |        | ⊘ 📝     | 28         |         |
|                                         |                         |          | <u></u>           | -       |        | ⊘ 🗹     | <b>₽</b> ⊕ |         |
|                                         |                         |          |                   |         |        |         |            |         |
| Add User                                |                         |          |                   |         |        |         |            |         |
| First Name*                             |                         |          | Last Name*        |         |        |         | •          |         |
| First Name                              |                         |          | Last Name         |         |        |         |            |         |
| Email*                                  |                         |          | Role type *       |         |        |         |            |         |
| nirav.gohel@eixsys.com                  |                         |          | ADMIN             |         |        |         | ~          |         |
| Password*                               |                         |          | Confirm password* |         |        |         |            |         |
|                                         |                         |          | Enter Confirm Pa  | assword |        |         |            |         |
| Office Address*                         |                         |          |                   |         |        |         |            |         |
| Select your Office Address              |                         |          |                   |         |        |         | ~          |         |

| ACTION                 | SELECT ACCESS LEVEL | ACCESS IN EFFECT |
|------------------------|---------------------|------------------|
| Eligibility & Benefits | None                |                  |
| Provider Search        | None                |                  |
| Claims & Payments      | None                |                  |
| Tools & Resources      | None                |                  |
| Forms                  | None                |                  |
| User Management        | None                |                  |
|                        |                     | SAVE CANCEL      |

#### Contact Us:

Customer service representatives are here to assist you during normal business hours.

Contact Us

New Claims/Appeals Mailing Address Sendero Health Plans, PO Box 17307 Austin, TX 78760 Provider Customer Service 1-844-800-4693 1-844-800-4693